## VIEWING ACCOUNT TRANSACTION HISTORY

1. After logging-in, click on the drop down menu in the upper left hand corner of the home page and then click on "**Reports**" and then select "**Personal Financial Report**"

| ■ CLASSWALLET ·                                                  |
|------------------------------------------------------------------|
| Balance                                                          |
| Arizona - ESA                                                    |
| Reimbursements                                                   |
| START A NEW REIMBURSEMENT                                        |
| Linked Account: *****<br>If your reimbursement fails, contact us |
| ACH REPORT                                                       |

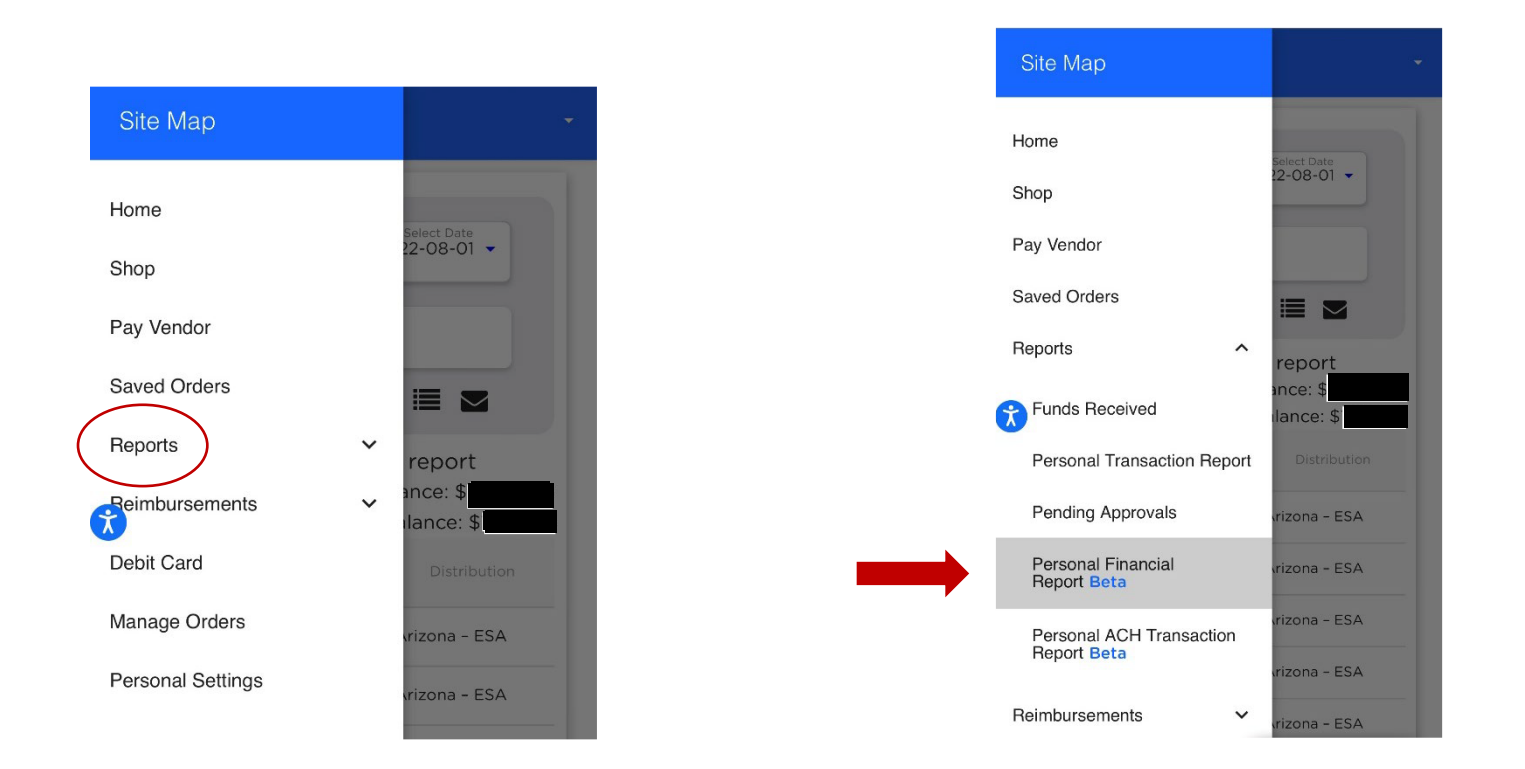

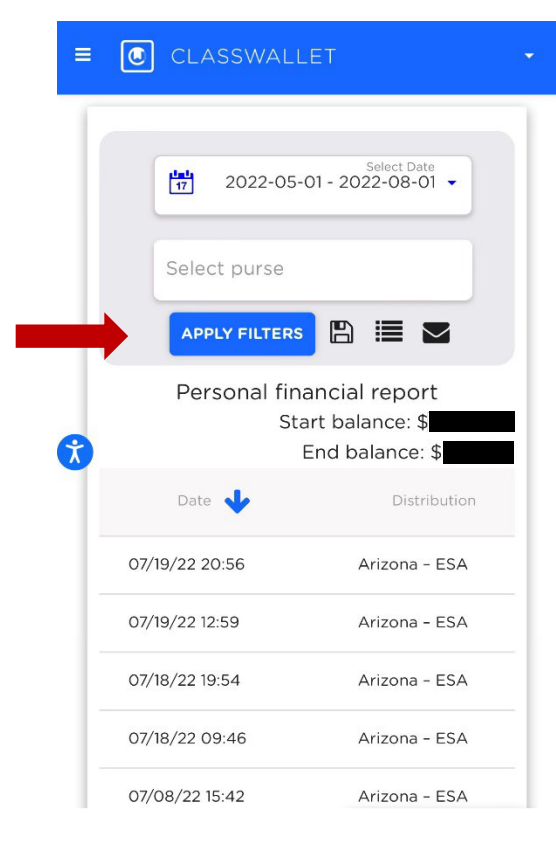

2. From here, select date range and all transactions will be visible. Download a spreadsheet or have it emailed.

**NOTE:** When using a mobile phone, you will need to scroll over to see the entire transaction.

|                                                | Select Date<br>17 2022-05-01 - 2022-08-01 - |               |  |
|------------------------------------------------|---------------------------------------------|---------------|--|
| I                                              | Select purse                                |               |  |
|                                                | APPLY FILTERS                               |               |  |
| Do you want to download ×<br>"08_01_2022.csv"? |                                             |               |  |
|                                                |                                             | Download      |  |
|                                                | 07/10/22 20.50                              | Arizona - ESA |  |
|                                                | 07/19/22 20:56                              |               |  |